## **Conversion Word à LibreOffice Writer**

(dans le cas d'un document commencé sur Word à la maison et voulant être complété à l'école ou commencé sur Word et voulant être modifié sur LibreOffice):

- 1. Ouvrir le document à l'aide du logiciel Word 2010.
- 2. Enregistrer le document en format. doc

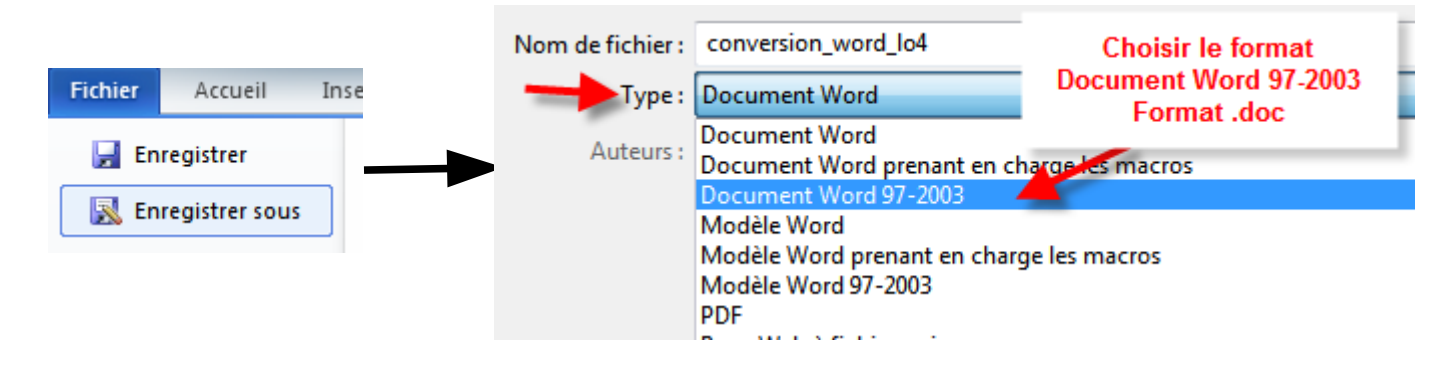

3. Autre possibilité est de le sauvegarder en format LibreOffice en choisissant « Texte OpenDocument ».

| Type :    | Texte OpenDocument                         |
|-----------|--------------------------------------------|
| utours .  | Document Word                              |
| Auteurs   | Document Word prenant en charge les macros |
|           | Document Word 97-2003                      |
|           | Modèle Word                                |
|           | Modèle Word prenant en charge les macros   |
|           | Modèle Word 97-2003                        |
|           | PDF                                        |
| es dossie | Page Web à fichier unique                  |
|           | Page Web                                   |
|           | Page Web, filtrée                          |
|           | Format RTF                                 |
|           | Texte brut                                 |
|           | Document XML Word                          |
|           | Document XML Word 2003                     |
|           | Texte OpenDocument                         |
|           | Document Works 6 - 9                       |

Répondre oui à la question subséquente.

| ſ | Microsoft \ | Word                                                                                                  |                                                                                                    |                                                      |
|---|-------------|----------------------------------------------------------------------------------------------------|----------------------------------------------------------------------------------------------------|------------------------------------------------------|
|   | <u>^</u>    | conversion_word_lo4 peut conter<br>Pour plus d'informations sur les fo<br>Ne plus afficher ce message | nir des fonctionnalités non compatibles avec ce format. Voulez-vous continuer<br>onctionnalités incompatibles et sur la modification du format de fichier par défa<br>Oui Non Aide | et enregistrer dans ce form<br>ut, cliquez sur Aide. |

4. Ouvrir LibreOffice et votre document.